## Orange PinWordPress

#### 

### 

[(https://addons.mozilla.org/ja/firefox/addon/go-around-websites/)

×

×

### ntfy.sh

ntfy.sh[][][][][][](Send push notifications to your phone or desktop via PUT/POST)[]

Orange Pi\_\_\_\_Motion\_\_\_\_\_\_motion.conf\_\_\_\_\_\_tsh\_\_\_\_\_

Deltay Delta control control cont

```
×
```

×

×

×

×

×

```
https://ntfy.sh/app
```

×

×

×

 $\Box\Box$  (2023/10/25)

PowerShell[][][][][][][][][][]] https://github.com/binwiederhier/ntfy/issues/138

### 

×

Rakuten\_\_\_\_\_\_\_povo2.0\_\_\_\_\_

#### 

4000\_\_\_\_\_LTE\_\_\_\_\_\_\_705\_\_\_\_\_705

#### vNote.vnt[][][][]

quoted-printable[]] [][][][][][]][]]

### 

Imageye - Image downloader

×

×

Download ## images

×

# WEB\_\_\_\_\_\_.php\_\_\_\_\_\_

[]Internet Archive]]]]

×

×

×

□<!- BEGIN WAYBACK TOOLBAR INSERT ->□□<!- END WAYBACK TOOLBAR INSERT ->□□

×

×

### \_\_\_\_\_PDF\_\_\_\_\_\_ \_\_\_\_\_

Online PDF editor BETA

×

□□□□□□□200□□□□50MB□□□□□□□□□□□□□□

×

#### WordPress - DDDFTPDDDDD -

# These need to be set in /etc/apache2/envvars
User \${APACHE\_RUN\_USER}

Group \${APACHE\_RUN\_GROUP}

#### []]]]]]]/etc/apache2/envvars]]]]]]

export APACHE\_RUN\_USER=www-data
export APACHE\_RUN\_GROUP=www-data

#### 

www-data

export APACHE\_RUN\_USER=www-data
export APACHE\_RUN\_GROUP=www-data

#### 

export APACHE\_RUN\_USER=sahara
export APACHE\_RUN\_GROUP=sahara